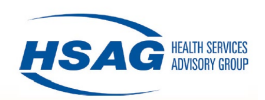

## Conferring Rights to the Health Services Advisory Group (HSAG) Hospital Quality Improvement Contract (HQIC) Group in the National Healthcare Safety Network (NHSN)

## To Confer Rights and Join the HSAG HQIC Group

- 1. Log in to the Centers for Disease Control and Prevention (CDC) Secure Access Management Services (SAMS) webpage (https://sams.cdc.gov/) and access the NHSN application.
- 2. Under My Applications, click on NHSN Reporting.
- 3. The next page should be the NHSN Landing Page. Ensure your facility is selected and click on submit.
- 4. On the navigation bar on the left side of the webpage, select Group, then click Join.

| NHSN Home      |    | Membershins                                                 |
|----------------|----|-------------------------------------------------------------|
| Alerts         |    | Weinber ships                                               |
| Dashboard      |    |                                                             |
| Reporting Plan |    | Groups that have access to this facility's data             |
| Patient        | +  |                                                             |
| Event          | •  | Group(s)                                                    |
| Procedure      | •  | Enter ID and Password for this facility to join a new group |
| Summary Data   | •  | Group ID:                                                   |
| Import/Export  |    | Group Joining Password:                                     |
| Surveys        | •  | Back                                                        |
| Analysis       | +  | DOCK                                                        |
| Group          | ×. | Confer Rights                                               |
| Logout         |    | Join                                                        |
|                |    | Leave                                                       |
|                |    | Nominate                                                    |

- 5. On the Membership page, enter the *Group ID*: 83573 followed by the Group Joining Password (case sensitive): Hsag2020\$.
- 6. Select *Join Group* to join the HSAG HQIC Group.

| NHSN - National Healthcare Safety Network |   |                                                             |  |  |  |
|-------------------------------------------|---|-------------------------------------------------------------|--|--|--|
| NHSN Home                                 |   | K Memberships                                               |  |  |  |
| Dashboard                                 |   |                                                             |  |  |  |
| Reporting Plan                            | + | Groups that have access to this facility's data             |  |  |  |
| Patient                                   |   | Rights                                                      |  |  |  |
| Event                                     | • | Group(s)                                                    |  |  |  |
| Procedure                                 | • | Enter ID and Password for this facility of join a new group |  |  |  |
| Summary Data                              | • | Group ID:                                                   |  |  |  |
| Import/Export                             |   | Group Joining Password:                                     |  |  |  |
| Surveys                                   |   | Back                                                        |  |  |  |
| Analysis                                  |   | BOCK                                                        |  |  |  |

- 7. Once you have correctly entered the Group ID and Group Joining Password and clicked Join Group, you will be presented with a pop-up warning message. Please read this message carefully and click OK.
- 8. Once you have joined the group and confirmed the disclaimer, you will be automatically presented with the rights conferral template for the group.